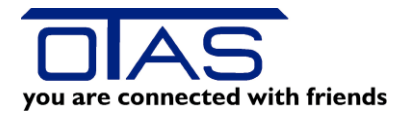

Möglicher Durchführungszeitraum: 04.01.2019 bis 31.01.2019 Vor der ersten Fakturierung im Jahr 2019

# **Kurzinformation - JAHRESREORGANISATION**

## Ablauf

### Hauptmenü

G

- N System
  - Jahresreorganisation

| 🔛 otasplus                      |                                                                                                    |                       |
|---------------------------------|----------------------------------------------------------------------------------------------------|-----------------------|
| OTASP1us/4.0<br>SYS             | 00 JAHRESENDE<br>Reorganisation 23                                                                                                    | OT140300-<br>3.11.04  |
| Bei<br>Kur<br>zus<br>dat<br>Rec | Á W A R N U N G ǎ 0T1403<br>i der Jahresende-Reorganisation werden die Artikel- un<br>iden- Monatswerte des vergangenen Jahres zu Jahreswert<br>sammengefaβt. Nach dem Abschluß der Reorganisation i<br>her eine monatsbezogenen Auswertung bzw. Auflistung nich<br>mehr möglich!<br>organisation starten: | 301<br>en<br>st<br>ht |
| F1Hilfe ESCAbl                  | pruch ENTER Verarbeiten                                                                                                    |                       |

| 🚟 otasplus      |                                                                                                    |                       |
|-----------------|----------------------------------------------------------------------------------------------------|-----------------------|
| OTASP1us<br>SYS | s/4.00 JAHRESENDE<br>Reorganisation 23                                                                         | -0T140300-<br>3.11.04 |
| Rec             | organisation der Artikel-Monatswerte: 0 Artikel bearbei                                                        | tet.                  |
| Re              | -OT140303<br>Der Start der Jahresende-Reorganisation ist nur möglich,<br>wenn der Drucker ON-LINE gesetzt ist! | ].                    |
| Um              | Bitte bestätigen Sie diese Meldung mit <mark>- ENTER -</mark>                                                  |                       |
|                 |                                                                                                    |                       |
| F1Hilfe ES      | SCAbbruch ENTER Verarbeiten                                                                                    |                       |

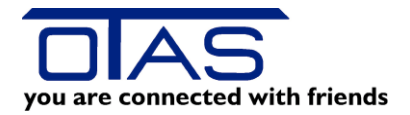

Möglicher Durchführungszeitraum: 04.01.2019 bis 31.01.2019 Vor der ersten Fakturierung im Jahr 2019

| ASP1us/4 | .00 JAHRESENDE                                                       | 0T1403   |
|----------|----------------------------------------------------------------------|----------|
| 512      | Reorganisation                                                       | 23.11.04 |
| 7        | 0T140305                                                             | 3        |
| Reor     | III ACHTUNG III                                                      | itet.    |
|          | Am Ende der JAHRESREORGANISATION müssen Sie den                      |          |
| Reor     | Computer und alle Kassen AUS- und wieder EINschalten.                | tet.     |
|          | Beenden Sie VORHER alle Verkäufe an den Kassen.                      |          |
| Umst     | (Dieses Programm benötigt ca. 1 Minute.)                             |          |
|          | Weiter mit <mark>- ENTER -</mark> , Abbruch mit <mark>- ESC -</mark> |          |
|          |                                                                      |          |
|          |                                                                      |          |
| lfe ESCA | bbruch ENTER Verarbeiten                                             |          |

# Jahresreorganisation beenden

Wenn Sie nachfolgende Anzeige sehen, wurde die Jahresreorganisation fehlerlos durchgeführt.

| 🔢 otasplus       |                                                                                                    | -D×   |
|------------------|----------------------------------------------------------------------------------------------------|-------|
| OTASP1us/<br>SYS | 74.00 JAHRESENDE<br>Reorganisation 23                                                                                                    |       |
| Reor             | rganisation der Artikel-Monatswerte: 569 Artikel bearbe<br>OT14030<br>Die Jahresende-Reorganisation ist erfolgreich beendet.<br>Bitte schalten Sie nun Ihr System aus und wieder ein!<br>Bitte bestätigen Sie diese Meldung mit - ENTER - | itet. |
|                  | Oblumely ENTED Hangularitan                                                                                                    |       |
| FILLE LOU        |                                                                                                    |       |

Gehen Sie wie folgt vor:

#### Kasse(n):

Schalten Sie alle Kassen aus und wieder ein.

## PC:

**Windows**: Beenden Sie OTAS und starten Sie das OTAS-Programm neu (keinesfalls PC neu starten!)

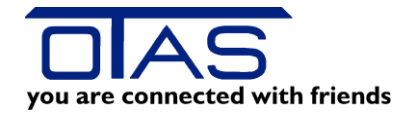

Möglicher Durchführungszeitraum: 04.01.2019 bis 31.01.2019 Vor der ersten Fakturierung im Jahr 2019

Sollten Sie sich im Vollbildschirmmodus befinden, drücken Sie die Tastenkombination *Alt* + *Enter*. Klicken Sie auf das Symbol X in der rechten oberen Ecke und bestätigen Sie die darauffolgende Anzeige mit *Task beenden* bzw. *Sofort beenden*. Öffnen Sie das OTAS-Programm, indem Sie das entsprechende Symbol (OTAS 4.00) auf der Windows-Oberfläche doppelklicken.

**DOS**: Schalten Sie den PC aus, warten Sie ca. 10 Sekunden und schalten Sie den PC wieder ein.

Bleibt die Kassa eventuell bei der Fehlermeldung am Kassendisplay bei U007 stehen, dann wählen Sie am BOA Rechner im Hauptmenü die Befehle: N-System L-OTAS Spezial1 D-Kassenrestart